¿Qué es lo que tiene tan interesados a nuestros jóvenes en este moderno medio de comunicación?

Hoy en día este medio de comunicación ofrece, no solo a los jóvenes, sino a cualquier otra persona, un caudal amplio de información, de teorías, de posibilidades tan amplias de comunicación en las que podemos contactarnos con personas que se encuentran del otro lado del mundo, podemos comunicarnos, hablar en tiempo real, "asistir" a cursos, conferencias, etc., a distancia, podemos también estudiar especialidades en Instituciones Educativas que ofrecen este servicio, sin tener la necesidad de asistir físicamente, es decir, desde la comodidad de nuestro hogar. ¡No aprendes hoy por que no quieres!

Por si fuera poco, podemos comprar, vender, hacer promoción de nuestros servicios comerciales, educativos, financieros., tenderemos acceso a música, videos, correo electrónico., en fin, una amplísima gama de servicios que están disponibles las 24 horas del día, en ocasiones en el seno de nuestro propio hogar, y si no, a la vuelta de la esquina ¡!! Y no hacemos uso de ellos!!!

En la vida profesional de nuestros días, la Internet, es el medio casi imprescindible para la recopilación y/o publicación de información actualizada que podemos disponer casi al instante y también a un costo muy mínimo, pues tenemos hasta libros completos, podríamos disponer de algunos de ellos, prácticamente sin pagar un centavo (el único gasto, seria el alquiler del equipo), para fortuna nuestra, disponemos gratuitamente en nuestro nivel, de equipos y del servicio que proporciona Internet.

Es por ello que en esta ocasión vamos a aprender

- a) Abrir nuestra cuenta de correo electrónico.
- b) Buscar información relativa a cada una de nuestras actividades que impartimos.
- c) Envío de información a la cuenta de correo de su elección.
- d) Revisar su correo electrónico.

Vamos a empezar por el principio : el correo electrónico.

¡¿Qué es eso?! El correo electrónico es un buzón al que podemos o nos pueden enviar mensajes, documentos, fotografías, videos, publicidad, etc. Este recurso de Internet se le conoce tambén como e-mail, de la contracción de electronic mail.

¿Y como es eso? Veamos.. Una cuenta de correo electrónico esta formado por

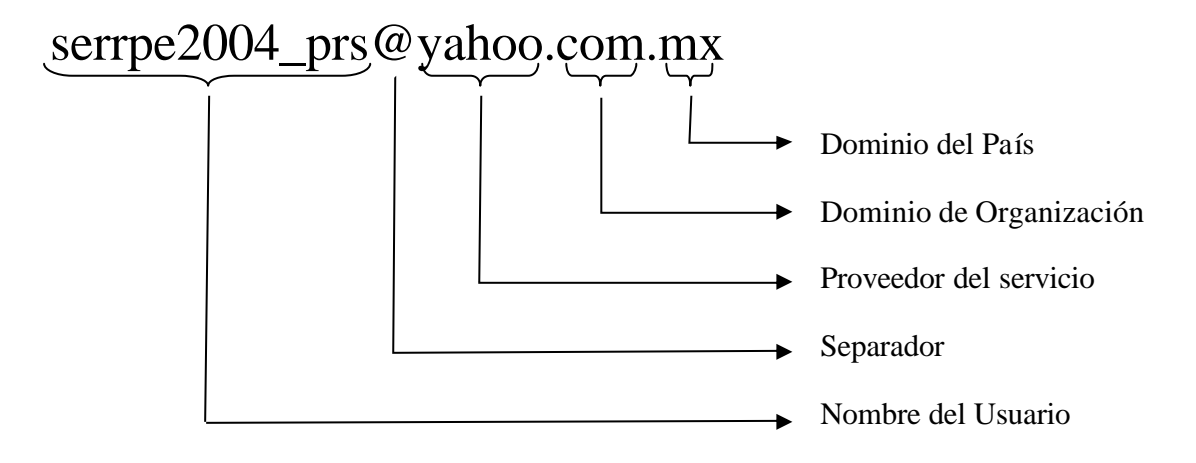

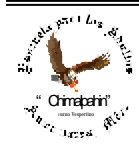

Escuela de Educación para los Adultos "Chimalpahin" ~ Amecameca, Méx. Tels. 97-8-32-38 y 97-8-48-86 e-mail: chimalpahin\_ameca@yahoo.com.mx web: mx.geocities.com/chimalpahin\_ameca

Como veras, la dirección de un correo electrónico se le a la dirección postal, es decir, hacia donde va la información que enviamos. A continuación hacemos una breve explicación de cada uno de los elementos que conforman a un e-mail.

- 1. Nombre del usuario. Representa una clave que para el usuario signifique algo que no pueda olvidar fácilmente. Es recomendable que contenga una combinación de letras y números para asegurar la confidencialidad del manejo de información que se transfiera a través de ella. Las direcciones de correo electrónico se escriben en minúscula.
- 2. Separador. Este recibe el nombre de "arroba" @, y permite al sistema identificar donde esta el nombre del usuario y donde inicia el del servidor del servicio.
- 3. El Servidor. Es el nombre del proveedor que otorga el servicio. Existe una amplia gama de nombres, entre los mas conocidos popularmente son Yahoo.com y Hotmail.com. Aquí vamos a aprender nuestro curso a través del proveedor Yahoo.com.mx, no obstante, esto no es restrictivo, las figuras e imágenes son las que proporciona este.
- 4. Dominio de Organización. Se refiere al tipo de proveedor o del fin que persigue este. Así tenemos la siguiente tabla.

| Dominio de Organizaciones |                                          |  |  |  |
|---------------------------|------------------------------------------|--|--|--|
| Dominio                   | Tipo de Usuario                          |  |  |  |
| com                       | Organizaciones comerciales               |  |  |  |
| edu                       | Instituciones educativas                 |  |  |  |
| gob                       | Instituciones de Gobierno                |  |  |  |
| int                       | Organizaciones Institucionales           |  |  |  |
| mil                       | Instituciones Militares                  |  |  |  |
| net                       | Entidades que tienen la categoría de red |  |  |  |
| org                       | Organizaciones que no persiguen un lucro |  |  |  |

5. Dominio de País. Se refiere al país al que pertenece la dirección. Hacia donde va dirigida la comunicación. A continuación ofrecemos algunos de los estos dominios, los mas representativos.

| Dominios de País |                |  |  |  |  |
|------------------|----------------|--|--|--|--|
| Dominio          | País           |  |  |  |  |
| mx               | México         |  |  |  |  |
| us               | Estados Unidos |  |  |  |  |
| fr               | Francia        |  |  |  |  |
| hk               | Hong Kong      |  |  |  |  |
| jp               | Japón          |  |  |  |  |

Y ahora, ¿Cómo vamos a crear nuestra cuenta de correo electrónico? Por principio de cuentas, necesitaremos un "navegador". El más común es "Microsoft Internet Explorer" que es el que vamos a utilizar, en virtud de que es el mas comúnmente tenemos a nuestro alcance. Vamos a curiosear la imagen de la Figura. No. 1, poniendo atención en cada uno de los elementos de esta, así como de su nombre, ubicación, nombre y función, pues nos referiremos a ellas por sus características.

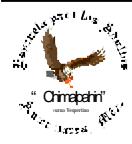

Escuela de Educación para los Adultos "Chimalpahin" ~ Amecameca, Méx. Tels. 97-8-32-38 y 97-8-48-86 e-mail: chimalpahin\_ameca@yahoo.com.mx web: mx.geocities.com/chimalpahin\_ameca

## Bienvenidos al Fascinante Mundo de Internet

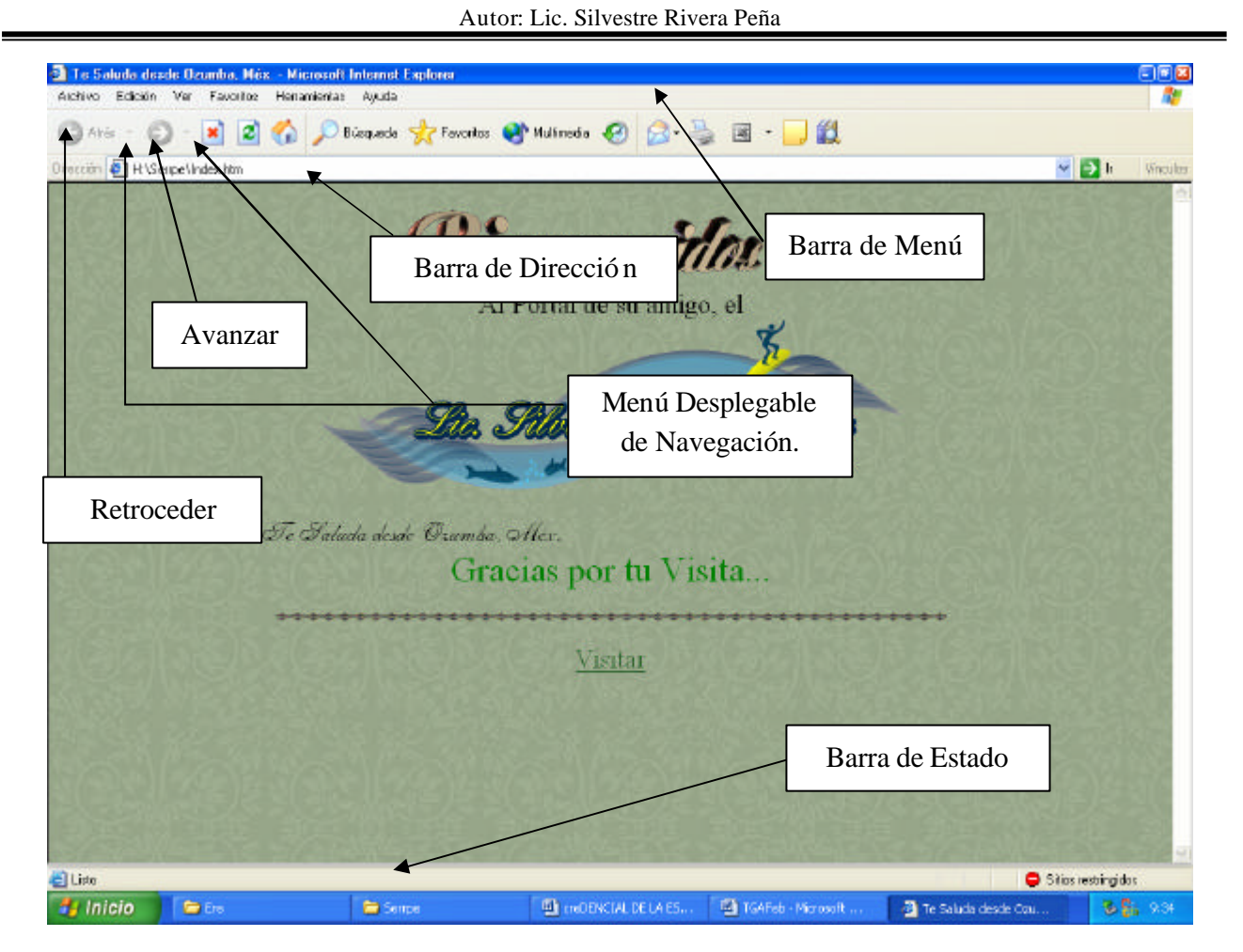

Fig. No. 1. Ventana principal de Microsoft Internet Explorer

A continuación, hacemos una descripción detallada de la función que tiene cada una de las partes de esta pantalla.

1. Barra de Menú. Como podrás observar, el menú es muy parecido al de los programas que comúnmente estamos habituados.

2. Barra de Herramientas. Esta barra es la de más utilidad, pues con ella podremos navegar a través de las diferentes páginas que consultemos. Por principio de cuentas tenemos una breve descripción de los íconos más representativos de esta Barra de Herramientas.

I. En primer lugar tenemos el botón de Avanzar: , le sigue el de Retroceso: Estos, nos permite navegar entre las diferentes páginas que visitamos en una sesión de Internet, como verás, a la derecha del botón que presenta la flecha, existe una pequeña imagen de punta de flecha, si hacemos clic en ella, se desplegará un menú que contendrá las páginas que hemos visitado en el caso de deseemos acceder nuevamente a ellas. Ver Fig. No. 2.

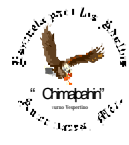

Escuela de Educación para los Adultos 'Chimalpahin'' ~ Amecameca, Méx. Tels. 97-8-32-38 v 97-8-48-86 e-mail: chimalpahin\_ameca@yahoo.com.mx web: mx.geocities.com/chimalpahin\_ameca

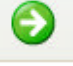

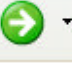

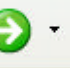

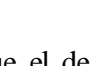

Atrás 🔹

II. Barra de Dirección: Esta barra es quizás la más importante, pues es la que nos permite acceder a las diferentes páginas que habremos de visitar.

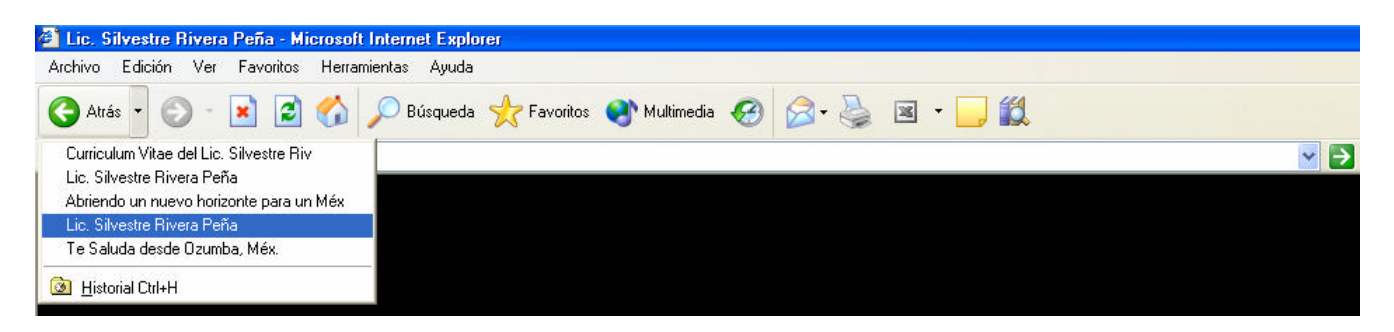

Fig. No. 2. Mostrando despliegue de menús de botones de navegación de Microsoft Internet Explorer.

III. En el área blanca que domina toda la imagen, se mostrará el contenido de la página que visitamos.

Bien, iniciemos pues nuestra seión de creación de nuestro correo electrónico que es lo que nos interesa aquí. En primer término, vamos a ingresar a la red de Internet, para ello, vamos a emplear cualquiera de los dos métodos que se indican a continuación:

 Ingresando desde el botón Inicio. Haz clic en la secuencia Inicio/Microsoft Internet Explorer, nos esperamos unos instantes mientras que se realiza la conexión. Ver Figura No. 3. La primera ventana que aparece en pantalla se le conoce con el nombre de "Página de Inicio", aquí podemos apreciar la "Barra de Dirección", para efectos de crear nuestra Cuenta de Correo Electrónico. Para iniciar hacemos clic con el botón izquierdo del Mouse en ella y tecleamos lo siguiente, al final presionamos la tecla énter:

## www.yahoo.com.mx

- 2. Como resultado de ello obtenemos la pantalla que se aprecia en la imagen de la Figura No. 4. Esta es la Página de yahoo.com que nos dará el servicio de creación de nuestra cuenta de correo electrónico. En esta ventana se puede apreciar el ícono de "Correo", ahora haremos clic en este sitio. En la Fig. 4 se indica con una flecha. Identifícala.
- 3. A continuación, tendremos la imagen de la Figura No. 5. Aquí es necesario saber que el diseño gráfico de estas páginas puede variar, no obstante, la función es exactamente la misma. De manera constante, la imagen (interfaz gráfica) se cambia con la finalidad de no hacer tan rutinario el trabajo en la red de Internet.
- 4. Ahora vamos a buscar en el espacio de la derecha, alguna leyenda que diga "Regístrate" ocasionalmente el texto, tambiên puede variar, pero cualquier leyenda que diga que "si no tienes ninguna cuenta de correo, ahí es el espacio indicado para crearla. Aquí en la Figura No. 5, presenta la leyenda "Regístrate ahora".
- 5. Al hacer clic en este botón, se nos presentará ahora, la ventana que se aprecia en la Fig. No. 6, Se trata de un formulario que habremos de llenar a continuación se hace una breve explicación.

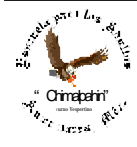

Escuela de Educación para los Adultos "Chimalpahin" ~ Amecameca, Méx. Tels. 97-8-32-38 y 97-8-48-86 e-mail: chimalpahin\_ameca@yahoo.com.mx web: mx.geocities.com/chimalpahin\_ameca

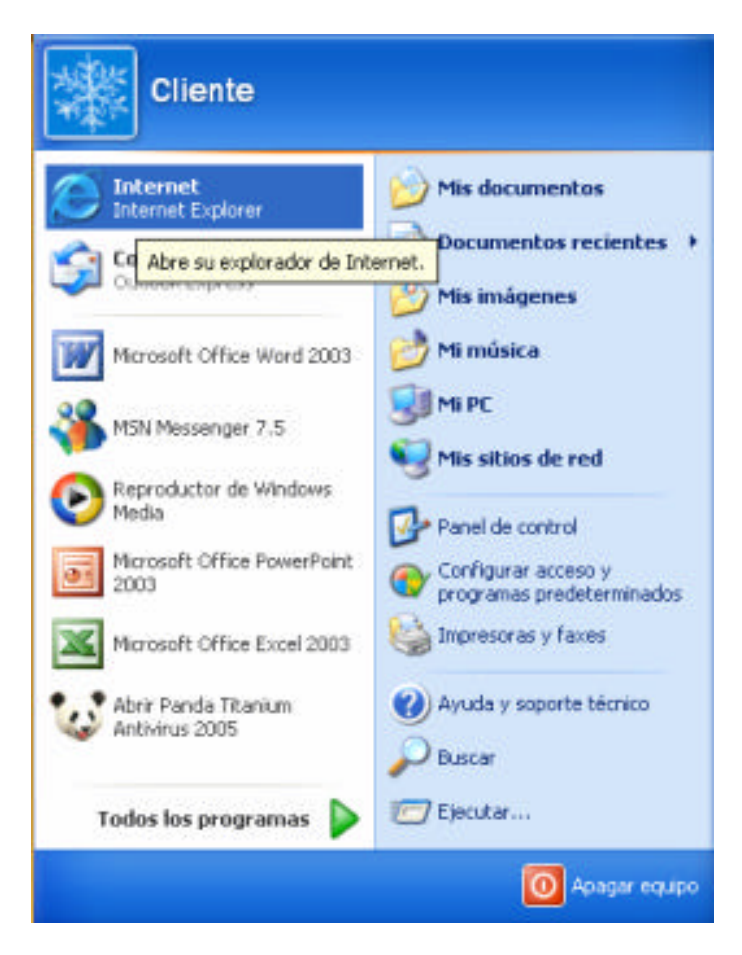

Figura No. 3. Acceso a Internet Explorer

Vamos a curiosear cuidadosamente este formulario, poniendo atención en la información que se proporcione a través de éste, recuerde que sus datos personales deben ser confidenciales y debemos saber que toda información que se encuentre en Internet, es información pública, es decir, todo mundo puede disponer de ella, cuide este detalle.

Empecemos por el primer cuadro de información (se hará respetando la secuencia de éste para su mejor comprensión).

a) Nombre: Es el nombre con el que te conocerá el sistema, puede ser tu nombre verdadero o un seudónimo. No obstante la recomendación anterior, aquí sí pudiera ser tu nombre verdadero, pues éste se utilizará en toda información que envíes o recibas.

b) Apellido: Igualmente la misma sugerencia anterior.

c) Sexo: De elige, elegimos el nuestro.

d) ID de Yahoo: Este dato sí es importante, pues es con el que te servirá de nombre al enviar tu correo electrónico, es el que daremos a nuestros conocidos para que envíen la información. Esta nos identificación de preferencia aue la\_ conforme una clave que para ti tenga un sentido, es decir una combinación de letras y números.

Esta podría ser tus iniciales seguidas por alguna fecha importante en a tu vida, esto es muy importante, pues es un dato que no debes olvidar, te debe recordar algo pero no ser tan obvio para evitar posibles homónimos. El correo que te doy en este folleto corresponde al personal, lo vuelvo a señalar para que lo tengamos como ejemplo: **serrpe2004\_prs**@yahoo.com.mx Aquí ponemos en negrita la identificación de mi correo personal, debe tener al menos seis caracteres y se pueden emplear los guiones bajos, aquí se están empleando; cabe señalar también que se debe teclear en minúsculas, Aquí sí se distingue perfectamente entre una letra mayúscula y una minúscula.

e) Le sigue a continuación la contraseña. Éste es un candado, es decir, una clave, por lo tanto, debe componerse de un texto que igualmente tenga una combinación de letras y números que para ti represente algo fácilmente recordable; una combinación que para ti tenga un sentido o lógica. Esta clave debemos anotarla en un lugar seguro y debemos proporcionársela a nadie ni tampoco debemos olvidarla, pues sin ella no podremos entrar a consultar nuestro correo. Te sugiero conservar este dato aún cuando sintamos que al momento no nos es importante, pues se pretende seriedad para su uso real en nuestra función.

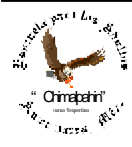

Escuela de Educación para los Adultos "Chimalpahin" ~ Amecameca, Méx. Tels. 97-8-32-38 y 97-8-48-86 e-mail: chimalpahin\_ameca@yahoo.com.mx web: mx.geocities.com/chimalpahin\_ameca

## Bienvenidos al Fascinante Mundo de Internet Autor: Lic. Silvestre Rivera Peña

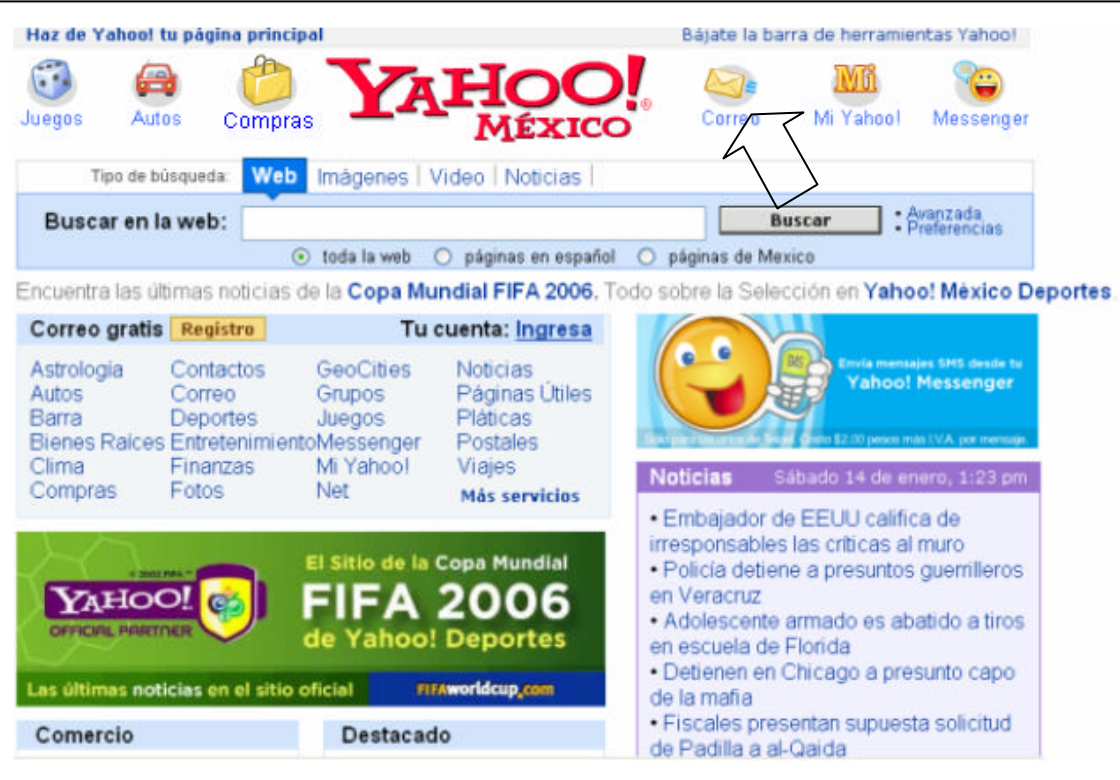

Fig. No. 4. Página principal de yahoo.com.mx.

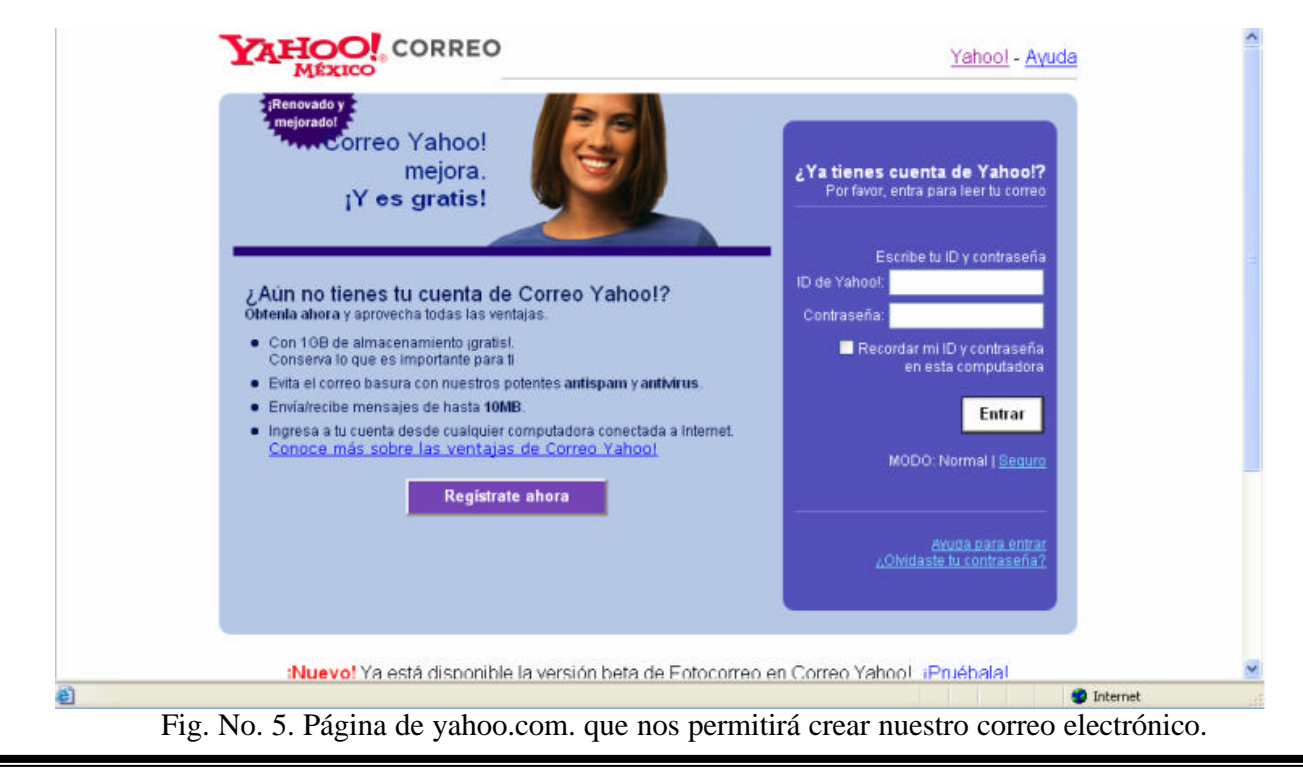

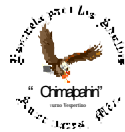

Escuela de Educación para los Adultos "Chimalpahin" ~ Amecameca, Méx. Tels. 97-8-32-38 y 97-8-48-86 e-mail: chimalpahin\_ameca@yahoo.com.mx web: mx.geocities.com/chimalpahin\_ameca

| MÉXICO                                      |                                                                                                    |
|---------------------------------------------|----------------------------------------------------------------------------------------------------|
| 🔾 ¿Ya tienes una dirección d                | e correo o cuenta de Yahoo!? I <mark>ngresar</mark> de Yahoo!.                                                                                  |
| Los campos marcados con asterisco           | s * son obligatorios.                                                                                                    |
| Crea tu ID de Yahoo!                        |                                                                                                    |
| * Nombre:                                   |                                                                                                    |
| + Apellido                                  |                                                                                                    |
| * Sexo                                      |                                                                                                    |
| • ID de Yahoo!                              | @yahoo.com.mx                                                                                                    |
|                                             | La ID puede tener a-z, 0-9 y guiones bajos.                                                                                                    |
| <ul> <li>Contraseña:</li> </ul>             | Minimo seis caracteres (acepta minúsculas y mayūsculas)                                                                                         |
| Reescribir contraseña:                      |                                                                                                    |
| Si olvidas tu contraseñ                     | a                                                                                                    |
| <ul> <li>Pregunta de seguridad.</li> </ul>  |                                                                                                    |
| + Tu respuesta:                             |                                                                                                    |
|                                             | Minimo cuatro caracteres. Asegúrate de que puedas recordar tu respuesta y que nade la pueda adminar.                                            |
| Fecha de nacimiento:                        | ?                                                                                                    |
| <ul> <li>Código postat</li> </ul>           |                                                                                                    |
| + Pais:                                     |                                                                                                    |
| Correo-e alternativo:                       | 2                                                                                                    |
| Ofertas especiales                          |                                                                                                    |
|                                             |                                                                                                    |
| Varifica tu radistro                        |                                                                                                    |
| vernica ta registro                         |                                                                                                    |
| <ul> <li>Escribe el coalgo adur.</li> </ul> | Más into Bri<br>Con esto eyudas a prevenir registros automáticos.                                                                               |
|                                             |                                                                                                    |
|                                             |                                                                                                    |
|                                             |                                                                                                    |
| Términos del servicio                       | 2                                                                                                    |
|                                             | Mira las siguientes condiciones y luego índica si estás de acuerdo con etas. Ver sión para imprimir 📇                                           |
|                                             | 1. ACEPTACIÓN DE LOS TÉRMINOS                                                                                                    |
|                                             | C.V. Yahoo le proporciona sus servicios de                                                                                                    |
|                                             | acuerdo con los siguientes Terminos del Servicio M                                                                                              |
|                                             | Términos del servicio y Política de privacidad de Yáhool, y también (b) con recibir<br>notificaciones electrónicas necesarias que envía Yahool. |
|                                             | Aconte                                                                                                    |
|                                             |                                                                                                    |

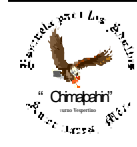

Escuela de Educación para los Adultos "Chimalpahin" ~ Amecameca, Méx. Tels. 97-8-32-38 y 97-8-48-86 e-mail: chimalpahin\_ameca@yahoo.com.mx web: mx.geocities.com/chimalpahin\_ameca

e) Repetir contraseña. Aquí se nos pide confirmar la contraseña para asegurar que es la misma con la que tenemos que familiarizarnos. No debemos equivocarnos, pues de lo contrario, no va a ser aceptada nuestra contraseña y por lo tanto nuestra cuenta tampoco.

Pasamos ahora al siguiente cuadro:

 a) Pregunta de seguridad. Debemos elegir de entre varias preguntas, una; para ello daremos clic en el cuadro de texto que se presenta haciendo clic en la punta de flecha para desplegar el menú. Fig. No. 7.

| + Pregunta de seguridad                 | (Elige una)                 |                                         |
|-----------------------------------------|-----------------------------|-----------------------------------------|
| + Tu respuesta:                         | Dónde conociste a tu pareja |                                         |
|                                         | Como se llama tu mascota    | respuesta v que nadie la pueda adivinar |
| Eacha da nacimiento:                    | Que deporte te gusta más    |                                         |
| recho de hacimento.                     |                             |                                         |
| <ul> <li>Código postat</li> </ul>       |                             |                                         |
| * Pais:                                 | (Elije un país) 🔹 💌         |                                         |
| 120000000000000000000000000000000000000 |                             | 1                                       |

Fig. No. 7.

b) A continuación, en "Tu respuesta" Damos clic en este objeto y escribimos la respuesta que para nosotros sea la adecuada.

c) Fecha de Nacimiento. Ahora tecleamos en "dd" el día de nuestro nacimiento; en "elige un mes", desplegamos el menú y hacemos clic con el botón izquierdo del Mouse el mes que corresponda a nuestra fecha de nacimiento, si fuese necesario utilizamos la barra de desplazamiento vertical que se presenta en este menú desplegable. Ver Figura No. 8

| <ul> <li>Pregunta de seguridad.</li> </ul> | (Elig  | e una)               |       |            |           | •           |            |              |               |
|--------------------------------------------|--------|----------------------|-------|------------|-----------|-------------|------------|--------------|---------------|
| <ul> <li>Tu respuesta:</li> </ul>          |        |                      |       |            |           |             |            |              |               |
|                                            | Minimo | cuatro caracteres. A | segúr | ate de que | puedas re | eordar tu r | espuesta y | que nadie la | pueda adivina |
| Fecha de nacimiento:                       | dd     | Elige un mes         | -     | aaaa       | 2         |             |            |              |               |
| <ul> <li>Código postal</li> </ul>          | ĺ –    | Enero                | ^     |            |           |             |            |              |               |
|                                            | l.     | Febrero              |       |            |           |             |            |              |               |
| * Pais:                                    | [Elije | Marzo                |       |            |           |             |            |              |               |
| Correo-e alternativo:                      | 1      | ADril                |       |            | ?         |             |            |              |               |
|                                            | 22     | limin                | ~     |            | _         |             |            |              |               |

- d) En "aaaa" tecleamos el año de nacimiento a cuatro dígitos. Ejemplo: 1974.
- e) Código Postal. El correspondiente a nuestra zona de residencia.
- f) País. Igualmente como en las figuras 7 y 8, elegimos del menú desplegable "México"

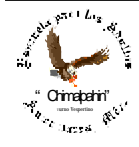

Escuela de Educación para los Adultos "Chimalpahin" ~ Amecameca, Méx. Tels. 97-8-32-38 y 97-8-48-86 e-mail: chimalpahin\_ameca@yahoo.com.mx web: mx.geocities.com/chimalpahin\_ameca

g) Correo alternativo. Se nos solicita un correo alterno para el caso de que por algún problema, el nuestro no estuviese disponible, puedes utilizar el de un compañero de confianza o el de un familiar muy cercano.

## **Ofertas Especiales**

En este cuadro se presenta una casilla de verificación donde autorizamos al servidor (yahoo.com.mx) para que podamos recibir publicidad de toda índole. Si damos clic en esta casilla, estaremos aceptando que si deseamos recibirh, si la dejamos en blanco, se sobre entiende que no deseamos este servicio.

Verifica tu registro

En este momento ya debe estar tu código, en el cuadro de texto que presenta la leyenda "Escribe el código aquí" en nuestro caso particular, dicho código lo podemos apreciar en la Figura No. 9.

| Verifica tu registro      |                                                   |  |
|---------------------------|---------------------------------------------------|--|
| + Escribe el código aquí: | Més into 🖙                                        |  |
|                           | con esto ayuxas a prevenir registros automaticos. |  |
|                           | 200XOL                                            |  |
|                           | - 42 9                                            |  |

Fig. No. 9. Código para verificar la autenticidad del registro.

Este código lo requiere el servicio para evitar hasta dónde más sea posible la duplicidad en los registros y asegurar de esta manera la confidencialidad de nuestra información que se divulgue por este medio electrónico.

Por último, haremos mención de los términos del servicio al que nos estamos suscribiendo. Es importante que leyamos las cláusulas del servicio que una vez que estemos conscientes de ello, podremos hacer clic en el botón "Aceptar" para poder continuar. Como aquí se supone que sí deseamos aceptar las cláusulas, daremos clic en este botón. Ver Figura No. 10.

| <ol> <li>ACEPTACIÓN DE LOS TÉRMINOS</li> <li>Bienvenido a a Yahoo!. Yahoo! Mexico, S.A. de</li> <li>C.V. Yahoo le proporciona sus servicios de<br/>acuerdo con los siguientes Términos del Servicio</li> </ol>                            | < 11 b |
|----------------------------------------------------------------------------------------------------|--------|
| Al hacer clic en "Acepto" estás de acuerdo con regirte por lo que dicen las (a)<br><u>Términos del servicio y Política de privacidad</u> de Yahcol, y también (b) con recibir<br>notificaciones electrónicas necesarias que envía Yahcol. |        |

Fig. No. 10. Cláusulas del contrato de correo electrónico.

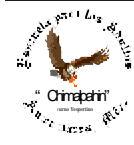

Escuela de Educación para los Adultos "Chimalpahin" ~ Amecameca, Méx. Tels. 97-8-32-38 y 97-8-48-86 e-mail: chimalpahin\_ameca@yahoo.com.mx web: mx.geocities.com/chimalpahin\_ameca

Una vez que hemos hecho clic en el botón "Aceptar", tendremos la pantalla similar a la mostrada en la Figura No. 11 ¡yahoo! Nos da la bienvenida.

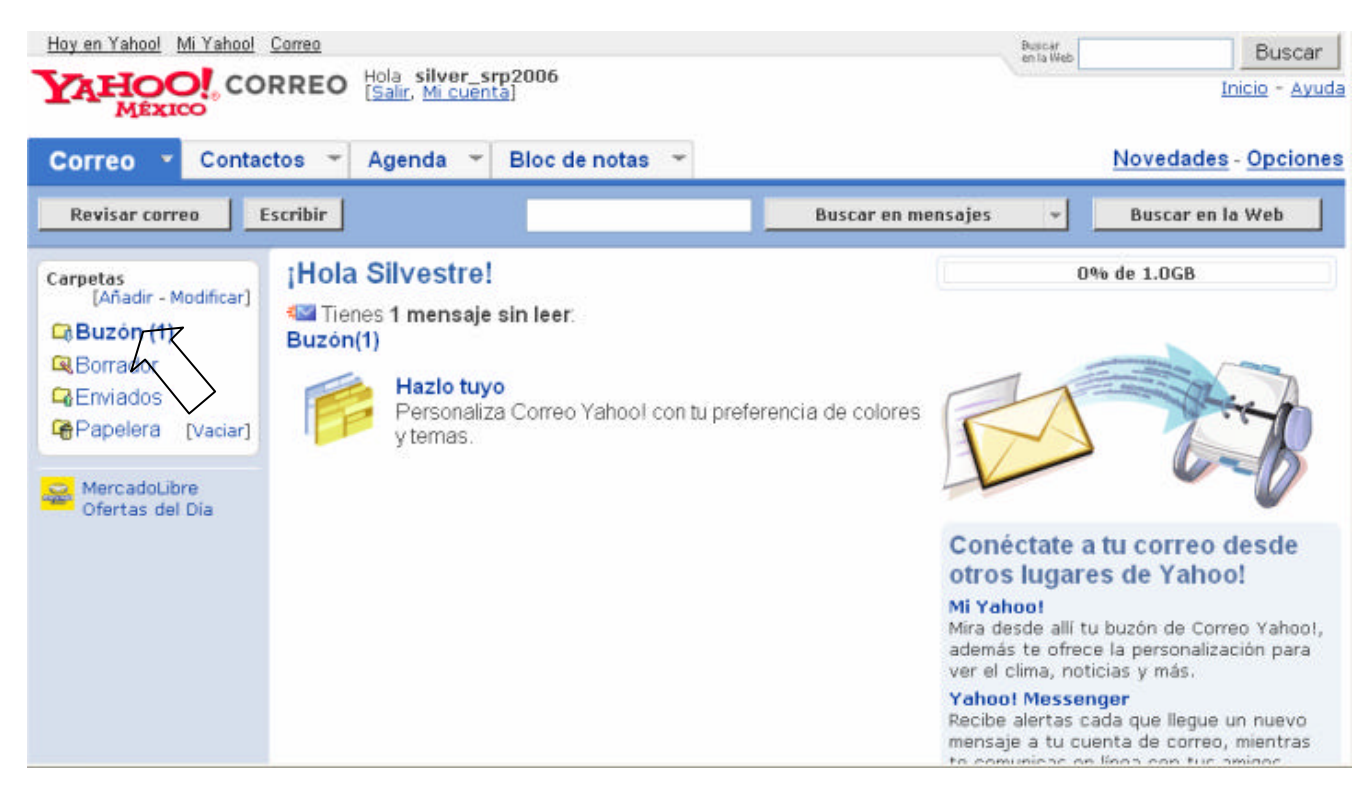

Fig. No. 11. Ventana de Bienvenida de Yahoo.

Si tienes cuidado de estudiar esta ventana, te darás cuenta de que ya se ha aceptado tu cuenta de correo, en este caso es silver\_prs2006. Otro aspecto que deberás observar es la palabra **Salir**, pues sobre ella haremos clic cuando deseemos abandonar nuestro buzón de correo electrónico, esto es importante, de lo contrario, cualquier otro usuario que llegara con la idea de utilizar este servicio, podría revisar y utilizar la información que tienes; alguna de ella podría ser personal ¿Si? Entonces no olvides cada vez que desees salir, hacer clic en esta palabra. ¿Ya la identificaste?

En la esquina inferior derecha, como podrás apreciar, Yahoo nos está saludando y nos recuerda que tenemos "un mensaje sin leer", para poder leerlo, daremos clic en el extremo izquierdo donde dice Buzón(1), aquí lo señalamos con una flecha.

Una vez realizada esta acción, tendremos la ventana que muestra la Figura No. 12.

Nuevamente, en esta imagen de la Fig. No. 12, se señala con una flecha, el sitio donde tendremos que hacer clic para poder leer el mensaje recibido. De igual manera tendremos que hacerle para cuando recibimos no sólo un mensaje, sino también un fotografía, un documento, etc.

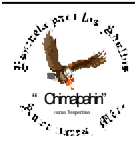

Bienvenidos al Fascinante Mundo de Internet

| Autor:  | Lic. | Silvestre | Rivera   | Peña  |
|---------|------|-----------|----------|-------|
| 114(01) | Luc. | Directio  | Iti voru | r ena |

|                                  | BBBBB Hola silver sm2006                                                                  |             | (e                                                    | 1 la Meb            | Buscar                  |
|----------------------------------|-------------------------------------------------------------------------------------------|-------------|-------------------------------------------------------|---------------------|-------------------------|
| YAHOO! CO                        | RREO [Salir, Mi cuenta]                                                                   |             |                                                       |                     | Inicio - Ayud           |
| _                                | Eso que estás buscando<br>encuéntralo haciendo de<br>YAHOO! SEARCH<br>tu página de inicio | Imágenes    | Videos Directorios Noti<br>y mucho más<br>Haz clic aq | icias<br>Juí        |                         |
| Correo · Conta                   | ctos 👻 Agenda 👻 Bloc de not                                                               | tas 🛩       |                                                       | Novec               | lades - <u>Opciones</u> |
| Revisar correo                   | Escribir                                                                                  |             | Buscar en mensajes                                    | - Busc              | ar en la Web            |
| Carpetas                         | Buzón                                                                                     |             |                                                       | 0% d                | e 1.0GB                 |
| CBuzón (1)                       | Vista: <u>Todos</u> 👻                                                                     |             | Mensajes 1-1 de 1                                     | Primero   Anterio   | r   Siguiente   Últim   |
| Borrador                         | Eliminar Basura Marcar                                                                    | - Mover     | *                                                     |                     |                         |
| CEnviados<br>CePapelera [Vaciar] | □ Remitente Asunto:<br>□ Yahoo! Bienvenio                                                 | to a Yabool |                                                       | Fecha<br>sáb 14 ene | Tamaño<br>2006 583b     |
|                                  | Seleccionar todos - Despeiar todos                                                        | io a ranco. | Mensajes 1-1 de 1                                     | Primero   Anterio   | r   Siguiente   Última  |
| Ofertas del Día                  | Eliminar Basura Marcar                                                                    | * Mover     | *                                                     |                     |                         |
|                                  |                                                                                           |             |                                                       |                     |                         |

Fig. No. 12. Ventana de Yahoo que nos permitirá tener acceso a nuestro primer mensaje que hemos recibido.

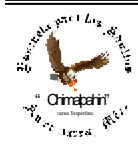